## Versand über dakota.le nicht möglich

Beim Versand von Rechnungen über den Menüpunkt *Abrechnung / Datenaustausch SGB V/SGB XI* erhal ten Sie die Meldung, dass eine oder mehrere Dateien nicht verarbeitet werden konnten. Bei der Prüfung des Kurzprotokolls, welches im Anschluss geöffnet wird, kann die Ursache dafür gefunden werden.

# Es konnte kein gültiges alternatives Zertifikat ermittelt werden

#### Lösungsweg 1

| 1. | Schließen Sie das Kurzprotokoll.                                                                     |
|----|----------------------------------------------------------------------------------------------------|
| 2. | Wählen Sie den Menüpunkt Einstellungen / Datenaustausch / Dakota.le-Stammdatenupdate                 |
|    | aus.                                                                                                 |
| 3. | Klicken Sie auf die Schaltfläche "über den Stammdaten-Server herunterladen".                         |
|    | Konfigurationsassistent von dakota.le 7.2 Build 3 - Stammdaten aktualisieren X                       |
|    | Stammdaten aktualisieren                                                                             |
|    | Aktualisieren Sie die Stammdaten über den Stammdaten-Server oder lesen Sie eine Stammdatendatei ein. |
|    | Derzeit sind die Stammdaten vom 14.05.2019 installiert.                                              |
|    | 🛞 über den Stammdaten-Server herunterladen 🛅 Stammdatendatei einlesen                                |
|    |                                                                                                    |
|    | Proxy einstellen Abbrechen                                                                           |

 Fuhren Sie den Versand im System erneut durch, indem Sie unter Einstellungen / Datenaustausch SGB V/SGB XI die Schaltfläche "Verschlüsseln/Senden" anwählen.

### Lösungsweg 2

#### Verwandte Artikel

- Datum liegt in der Zukunft
- Fehlerhafte Prüfziffer im IK des Kostenträgers
- Stammdatenupdate
- Geburtsdatum liegt in der Zukunft (NAD-Segment), Fehlercode 30602, 35097
- Dateireihenfolgefehler ist aufgetreten, Fehler-Code: 11004,1105
- Datei wurde nach einer nicht mehr gültigen Version der technischen Anlage erstellt -Fehlercode 10110, Fehlernummer 20062
- Versand über dakota.le nicht möglich
- Gesamtbruttobetrag der Dateisendung ist falsch, Fehlercode: 83
- Pflegegrad 0 ist kein gültiger Wert, Fehlercode: 3014
- IK der Annahmestelle kann nicht als Kostenträger/Kassen-IK verwendet werden

| <ol> <li>Schließen Sie das Kurzprotokoll.</li> <li>Öffnen Sie die den Menüpunkt Stammdaten / Datenannahmestellen.</li> <li>Prüfen Sie das Institutionskennzeichen (IK) der Datenannahmestelle. Das IK muss in der<br/>Liste der Empfänger in dakota.le hinterlegt sein.</li> <li>Interlegt sein.</li> <li>IK der Datenannahmestelle</li> <li>Starten Sie dakota.le aus dem Startmenü Ihres Arbeitsplatzes.</li> <li>Wechseln Sie in die Registerkarte "Stammdaten" und wählen Sie "Annahmestellen<br/>anzeigen".</li> <li>In der Liste schen Sie die Daten der Annahmestelle, die für den Datenaustausch verwen<br/>werden könnten.</li> <li>Suchen Sie nach dem IK der Annahmestelle, mit der Sie den Versand durchführen möcht<br/>Wird vor der Annahmestelle ein rotes Symbol angezeigt, kann diese Annahmestelle nicht<br/>den direkten Datenaustausch verwendet werden. Halten Sie blite Rücksprache mit dem<br/>Kostenträger, um die korrekten Daten zu erhalten.</li> <li>Früfung auf Gültigkeit der Datenannahmestelle in dakota.le</li> <li>Beachten Sie, dass nach Änderungen an der IK der Datenannahme- und Verteilerstelle, di<br/>s Sendeverzeichnis korrigiert werden muss.</li> </ol>                                                                                                    |         | <b>-</b>                                                                                                    | <b>.</b>                                                                                                    |                                                                                                    |                                                                                                    |                                                           |                                                                                |  |  |  |  |
|----------------------------------------------------------------------------------------------------|---------|----------------------------------------------------------------------------------------------------|----------------------------------------------------------------------------------------------------|----------------------------------------------------------------------------------------------------|----------------------------------------------------------------------------------------------------|-----------------------------------------------------------|--------------------------------------------------------------------------------|--|--|--|--|
| <ol> <li>Offnen Sie die den Menüpunkt Stammdaten / Datenannahmestellen.</li> <li>Prüfen Sie das Institutionskennzeichen (IK) der Datenannahmestelle. Das IK muss in der Liste der Empfänger in dakota.le hinterlegt sein.</li> <li> <u>I datenannahmestelle</u> <u>I datenannahmestelle</u> <u>I datenandatenandaten</u> <u>I datenandatenandaten</u> <u>I datenandatenandaten</u> <u>I datenannahmestelle</u> <u>I datenannahmestelle</u> <u>I datenannahmestelle</u> <u>I datenannahmestelle</u> <u>I datenannahmestelle</u> <u>I datenannahmestelle</u> <u>I datenandatenandatenandaten</u> <u>I datenandatenandaten</u> <u>I datenandatenandatenandaten</u> <u>I datenanda</u></li></ol>                                                                                                    | 1.      | Schließ                                                                                                    | en Sie da                                                                                                    | as Kurzprotokoll.                                                                                                    |                                                                                                    |                                                           |                                                                                |  |  |  |  |
| <ul> <li>3. Prüfen Sie das Institutionskennzeichen (IK) der Datenannahmestelle. Das IK muss in der Liste der Empfänger in dakota.le hinterlegt sein.</li> <li> Fürfen Sie das Institutionskennzeichen (IK) der Datenannahmestelle. Das IK muss in der Liste der Empfänger in dakota.le hinterlegt sein. </li> <li> IK der Datenannahmestelle 4. Starten Sie dakota.le aus dem Startmenü Ihres Arbeitsplatzes. 5. Wechseln Sie in die Registerkarte "Stammdaten" und wählen Sie "Annahmestellen anzeigen". 6. In der Liste sehen Sie die Daten der Annahmestellen, die für den Datenaustausch verwen werden könnten. 7. Suchen Sie nach dem IK der Annahmestelle, mit der Sie den Versand durchführen möcht Wird vor der Annahmestelle ein rotes Symbol angezeigt, kann diese Annahmestelle nicht den direkten Datenaustausch verwend twerden. Halten Sie bitte Rücksprache mit dem Kostenträger, um die korrekten Daten zu erhalten. Füfung auf Gültigkeit der Datenannahmestelle in dakota.le Beachten Sie, dass nach Änderungen an der IK der Datenannahme- und Verteilerstelle, de s Sendeverzeichnis korrigiert werden muss.</li></ul>                                                                                                    | 2.      | Offnen                                                                                                    | Sie die d                                                                                                    | en Menüpunkt S                                                                                                    | tammdaten / Dat                                                                                          | enannahmestel                                             | llen.                                                                          |  |  |  |  |
| <form></form>                                                                                                    | 3.      | Prüfen                                                                                                    | Sie das l                                                                                                    | nstitutionskennze                                                                                                    | eichen (IK) der D                                                                                        | atenannahmest                                             | telle. Das IK muss in der                                                      |  |  |  |  |
| <form></form>                                                                                                    |         | Liste de                                                                                                    | er Empfär                                                                                                    | nger in dakota.le                                                                                                    | hinterlegt sein.                                                                                         |                                                           | _                                                                              |  |  |  |  |
| <form><form></form></form>                                                                                                    |         | 🕮 Datenar                                                                                                    | nahmestellen                                                                                                    |                                                                                                    |                                                                                                    | ×                                                         |                                                                                |  |  |  |  |
| <form><form></form></form>                                                                                                    |         | Stammo                                                                                                    | aten Detaildat                                                                                                    | en                                                                                                    |                                                                                                    |                                                           |                                                                                |  |  |  |  |
| <form><form></form></form>                                                                                                    |         | Abkürzung:                                                                                                    | AOK-NDS                                                                                                    | IK: 100696023                                                                                                    | tiv Telefon 1:                                                                                           | t                                                         |                                                                                |  |  |  |  |
| <form><form></form></form>                                                                                                    |         | Name 1:                                                                                                    | Arbeitsgemeinsc                                                                                                    | haft AOK Rechenzentrum                                                                                                    | Ansprechpartner 1:                                                                                       |                                                           |                                                                                |  |  |  |  |
| <form><form></form></form>                                                                                                    |         | Name 2:                                                                                                    | Bremen / Nieder                                                                                                    | sachsen                                                                                                    | Telefon 2:                                                                                               | L                                                         |                                                                                |  |  |  |  |
| <form><form><form></form></form></form>                                                                                                    |         | Straße:                                                                                                    | Bürgermeister-S                                                                                                    | :hmidt-Strasse 95                                                                                                    | Ansprechpartner 2:                                                                                       |                                                           |                                                                                |  |  |  |  |
| <form><form></form></form>                                                                                                    |         | PLZ Ort:                                                                                                    | 28195 Bren                                                                                                    | nen                                                                                                    | Telefax:                                                                                                 |                                                           |                                                                                |  |  |  |  |
| <text><list-item></list-item></text>                                                                                                    |         | PLZ zu PF:                                                                                                    | Post                                                                                                    | ach:                                                                                                    | E-Mail:                                                                                                  |                                                           |                                                                                |  |  |  |  |
| <ul> <li>IK der Datenannahmestelle</li> <li>4. Starten Sie dakota.le aus dem Startmenü Ihres Arbeitsplatzes.</li> <li>5. Wechseln Sie in die Registerkarte "Stammdaten" und wählen Sie "Annahmestellen anzeigen".</li> <li>6. In der Liste sehen Sie die Daten der Annahmestellen, die für den Datenaustausch verwen werden könnten.</li> <li>7. Suchen Sie nach dem IK der Annahmestelle, mit der Sie den Versand durchführen möchte Wird vor der Annahmestelle ein rotes Symbol angezeigt, kann diese Annahmestelle nicht den direkten Datenaustausch verwendet werden. Halten Sie bitte Rücksprache mit dem Kostenträger, um die korrekten Daten zu erhalten.</li> <li>Türfürfürfürfürfürfürfürfürfürfürfürfürfü</li></ul>                                                                                                    |         |                                                                                                    |                                                                                                    |                                                                                                    |                                                                                                    |                                                           |                                                                                |  |  |  |  |
| <ul> <li>4. Starten Sie dakota.le aus dem Startmenü Ihres Arbeitsplatzes.</li> <li>5. Wechseln Sie in die Registerkarte "Stammdaten" und wählen Sie "Annahmestellen anzeigen".</li> <li>a. In der Liste sehen Sie die Daten der Annahmestellen, die für den Datenaustausch verwen werden könnten.</li> <li>7. Suchen Sie nach dem IK der Annahmestelle, mit der Sie den Versand durchführen möcht Wird vor der Annahmestelle ein rotes Symbol angezeigt, kann diese Annahmestelle nicht den direkten Datenaustausch verwendet werden. Halten Sie bitte Rücksprache mit dem Kortnertäger, um die korrekten Daten zu erhalten.</li> <li>7. Fürder und ein verwendet werden in dakota.le</li> </ul>                                                                                                    |         | IK der [                                                                                                    | )atenann                                                                                                    | ahmestelle                                                                                                    |                                                                                                    |                                                           | 3                                                                              |  |  |  |  |
| <ul> <li>4. Starten Sie dakota.le aus dem Startmenü Ihres Arbeitsplatzes.</li> <li>5. Wechseln Sie in die Registerkarte "Stammdaten" und wählen Sie "Annahmestellen anzeigen".</li> <li>6. In der Liste sehen Sie die Daten der Annahmestellen, die für den Datenaustausch verwen werden könnten.</li> <li>7. Suchen Sie nach dem IK der Annahmestelle, mit der Sie den Versand durchführen möcht Wird vor der Annahmestelle ein rotes Symbol angezeigt, kann diese Annahmestelle nicht den direkten Datenaustausch verwendet werden. Halten Sie bitte Rücksprache mit dem Kostenträger, um die korrekten Daten zu erhalten.</li> <li>Fürfürfürfürfürfürfürfürfürfürfürfürfürfü</li></ul>                                                                                                    |         |                                                                                                    | , atomanni                                                                                                    |                                                                                                    |                                                                                                    |                                                           |                                                                                |  |  |  |  |
| <ul> <li>Suchen Sie in die Registerkarte "Stammdaten" und wählen Sie "Annahmestellen anzeigen".</li> <li>In der Liste sehen Sie die Daten der Annahmestellen, die für den Datenaustausch verwen werden könnten.</li> <li>Suchen Sie nach dem IK der Annahmestelle, mit der Sie den Versand durchführen möcht Wird vor der Annahmestelle ein rotes Symbol angezeigt, kann diese Annahmestelle nicht den direkten Datenaustausch verwendet werden. Halten Sie bitte Rücksprache mit dem Kostenträger, um die korrekten Daten zu erhalten.</li> <li>Türffung auf Gültigkeit der Datenannahmestelle in dakota.le</li> </ul>                                                                                                    | 1       | Starton                                                                                                    | Sie dako                                                                                                    | ta la sue al et                                                                                                    | tartmonii Ihros Ai                                                                                       | haitenlatzae                                              |                                                                                |  |  |  |  |
| <ul> <li>3. Wedrisein die Registerkalte Stammidaten und wahlen Ste Annahmestellen anzeigen".</li> <li>6. In der Liste sehen Sie die Daten der Annahmestelle, mit der Sie den Datenaustausch verwen werden könnten.</li> <li>7. Suchen Sie nach dem IK der Annahmestelle, mit der Sie den Versand durchführen möcht Wird vor der Annahmestelle ein rotes Symbol angezeigt, kann diese Annahmestelle nicht den direkten Datenaustausch verwendet werden. Halten Sie bitte Rücksprache mit dem Kostenträger, um die korrekten Daten zu erhalten.</li> <li>Tütlige der Beine Beine</li></ul> | 4.<br>5 | Weeber                                                                                                    | Jn Sie uakt                                                                                                    | dio Pogistorkort                                                                                                    | a "Stommdoton"                                                                                           | und wählon Sio                                            | "Appahmastallap                                                                |  |  |  |  |
| <ul> <li>anzeigen.</li> <li>In der Liste sehen Sie die Daten der Annahmestellen, die für den Datenaustausch verwen werden könnten.</li> <li>Suchen Sie nach dem IK der Annahmestelle, mit der Sie den Versand durchführen möcht Wird vor der Annahmestelle ein rotes Symbol angezeigt, kann diese Annahmestelle nicht den direkten Datenaustausch verwendet werden. Halten Sie bitte Rücksprache mit dem Kostenträger, um die korrekten Daten zu erhalten.</li> <li>Wird vor der Annahmestelle ein rotes Symbol angezeigt, kann diese Annahmestelle nicht den direkten Datenaustausch verwendet werden. Halten Sie bitte Rücksprache mit dem Kostenträger, um die korrekten Daten zu erhalten.</li> <li>Wird vor der Annahmestelle ein rotes Symbol angezeigt, kann diese Annahmestelle nicht den direkten Datenaustausch verwendet werden. Halten Sie bitte Rücksprache mit dem Kostenträger, um die korrekten Daten zu erhalten.</li> <li>Wird vor der Annahmestelle ein rotes Symbol angezeigt, kann diese Annahmestelle nicht den direkten Datenaustausch verwendet werden. Halten Sie bitte Rücksprache mit dem Kostenträger, um die korrekten Daten zu erhalten.</li> <li>Prüfung auf Gültigkeit der Datenannahmestelle in dakota.le</li> </ul>                                                                                                    | э.      | vecnse                                                                                                    | in sie in                                                                                                    | ule Registerkan                                                                                                    | e Stammuaten                                                                                             | und wanten Sie                                            | Annanmestellen                                                                 |  |  |  |  |
| <ul> <li>6. In der Liste sehen Sie die Daten der Annahmestellen, die für den Datenaustausch verwen werden könnten.</li> <li>7. Suchen Sie nach dem IK der Annahmestelle, mit der Sie den Versand durchführen möcht Wird vor der Annahmestelle ein rotes Symbol angezeigt, kann diese Annahmestelle nicht den direkten Datenaustausch verwendet werden. Halten Sie bitte Rücksprache mit dem Kostenträger, um die korrekten Daten zu erhalten.</li> <li>Tütler Versenwerschreiten versenwerschreiten vere</li></ul> | _       | anzeige                                                                                                    | en".                                                                                                    |                                                                                                    |                                                                                                    |                                                           |                                                                                |  |  |  |  |
| <ul> <li>werden könnten.</li> <li>Suchen Sie nach dem IK der Annahmestelle, mit der Sie den Versand durchführen möcht Wird vor der Annahmestelle ein rotes Symbol angezeigt, kann diese Annahmestelle nicht den direkten Datenaustausch verwendet werden. Halten Sie bitte Rücksprache mit dem Kostenträger, um die korrekten Daten zu erhalten.</li> <li>werden Könnten.</li> <li>werden Könnten.</li> <li>werden Sie der Versand durchführen möcht Wird vor der Annahmestelle nicht den direkten Datenaustausch verwendet werden. Halten Sie bitte Rücksprache mit dem Kostenträger, um die korrekten Daten zu erhalten.</li> <li>werden Könnten.</li> <li>werden Könnten.</li> <li>werden Kö</li></ul> | 6.      | In der L                                                                                                    | iste sehe                                                                                                    | en Sie die Daten                                                                                                    | der Annahmeste                                                                                           | llen, die fur den                                         | Datenaustausch verwene                                                         |  |  |  |  |
| 7. Suchen Sie nach dem IK der Annahmestelle, mit der Sie den Versand durchführen möcht Wird vor der Annahmestelle ein rotes Symbol angezeigt, kann diese Annahmestelle nicht den direkten Datenaustausch verwendet werden. Halten Sie bitte Rücksprache mit dem Kostnräger, um die korrekten Daten zu erhalten.           Image: Image: Imag                               |         | werden                                                                                                    | konnten                                                                                                    |                                                                                                    |                                                                                                    |                                                           |                                                                                |  |  |  |  |
| Wird vor der Annahmestelle ein rotes Symbol angezeigt, kann diese Annahmestelle nicht den direkten Datenaustausch verwendet werden. Halten Sie bitte Rücksprache mit dem Sostenträger, um die korrekten Daten zu erhalten.         Wird vor der Annahmestelle ein rotes Symbol angezeigt, kann diese Annahmestelle nicht den direkten Datenaustausch verwendet werden. Halten Sie bitte Rücksprache mit dem Sostenträger, um die korrekten Daten zu erhalten.         Wird vor der Annahmestelle ein rotes Symbol angezeigt, kann diese Annahmestelle nicht den direkten Datenaustausch verwendet werden. Halten Sie bitte Rücksprache mit dem Sostenträger um die korrekten Daten zu erhalten.         Wird vor der Annahmestelle in dakota.le         Beachten Sie, dass nach Änderungen an der IK der Datenannahme- und Verteilerstelle, de s Sendeverzeichnis korrigiert werden muss.                                                                                                    | 7.      | Suchan                                                                                                    | <u> </u>                                                                                                    |                                                                                                    |                                                                                                    |                                                           |                                                                                |  |  |  |  |
| den direkten Datenaustausch verwendet werden. Halten Sie bitte Rücksprache mit dem Kosturtäger, um die korrekten Daten zu erhalten.           Image: Antipation of the state of the state of the                                | 7.      | Wird vor der Annahmestelle ein rotes Symbol angezeigt, kann diese Annahmestelle nicht f                                                                                                    |                                                                                                    |                                                                                                    |                                                                                                    |                                                           |                                                                                |  |  |  |  |
| Rotenträger, um die korrekten Daten zu erhalten.         Image: Status in Status in Statu                                                                    | •••     | Wird vo                                                                                                    | Sie nach<br>r der Anr                                                                                                    | n dem IK der Anr<br>nahmestelle ein r                                                                                                    | nahmestelle, mit<br>otes Symbol ang                                                                      | der Sie den Ver<br>ezeigt, kann die                       | sand durchführen möchte<br>ese Annahmestelle nicht f                           |  |  |  |  |
| Implementation       Implementation         Implementation       Implementation         Implementation       Implementa                                                                                                    |         | Wird vo<br>den dire                                                                                                    | Sie nach<br>r der Anr<br>ekten Dat                                                                                                    | n dem IK der Anr<br>nahmestelle ein r<br>enaustausch ver                                                                                                    | nahmestelle, mit<br>otes Symbol ang<br>rwendet werden.                                                   | der Sie den Ver<br>ezeigt, kann die<br>Halten Sie bitte   | sand durchführen möchte<br>ese Annahmestelle nicht f<br>Rücksprache mit dem    |  |  |  |  |
| Image: Image:                                          |         | Wird vo<br>den dire<br>Kostent                                                                                                    | Sie nach<br>r der Anr<br>ekten Dat<br>räger, ur                                                                                                    | n dem IK der Anr<br>nahmestelle ein r<br>renaustausch ver<br>n die korrekten E                                                                                                    | nahmestelle, mit<br>rotes Symbol ang<br>rwendet werden.<br>Daten zu erhalten                             | der Sie den Ver<br>ezeigt, kann die<br>Halten Sie bitte   | rsand durchführen möchte<br>ese Annahmestelle nicht f<br>e Rücksprache mit dem |  |  |  |  |
| Windstructure       Windstructure         Windstructure       Windstructure         Windstructure                                                                                                    |         | Wird vo<br>den dire<br>Kostent                                                                                                    | Sie nach<br>r der Anr<br>ekten Dat<br>räger, un                                                                                                    | n dem IK der Anr<br>nahmestelle ein r<br>renaustausch ver<br>n die korrekten D                                                                                                    | nahmestelle, mit<br>rotes Symbol ang<br>rwendet werden.<br>Daten zu erhalten                             | der Sie den Ver<br>ezeigt, kann die<br>Halten Sie bitte   | sand durchführen möchte<br>ese Annahmestelle nicht f<br>Rücksprache mit dem    |  |  |  |  |
| immediate       immediate         immediate       immediate         immediate                                                                                                    |         | Wird vo<br>den dire<br>Kostent                                                                                                    | Sie nach<br>r der Anr<br>ekten Dat<br>räger, un                                                                                                    | n dem IK der Anr<br>nahmestelle ein r<br>enaustausch ver<br>n die korrekten E                                                                                                    | nahmestelle, mit<br>rotes Symbol ang<br>rwendet werden.<br>Daten zu erhalten                             | der Sie den Ver<br>ezeigt, kann die<br>Halten Sie bitte   | sand durchführen möchte<br>ese Annahmestelle nicht f<br>Rücksprache mit dem    |  |  |  |  |
| Witten:       Wittenserverg:       Wittenserverg:       Wittenserver                                                                                                    |         | Wird vo<br>den dire<br>Kostent                                                                                                    | Sie nach<br>r der Anr<br>ekten Dat<br>räger, un                                                                                                    | n dem IK der Ann<br>nahmestelle ein r<br>renaustausch ver<br>n die korrekten D                                                                                                    | nahmestelle, mit<br>rotes Symbol ang<br>rwendet werden.<br>Daten zu erhalten                             | der Sie den Ver<br>ezeigt, kann die<br>Halten Sie bitte   | rsand durchführen möchte<br>ese Annahmestelle nicht f<br>Rücksprache mit dem   |  |  |  |  |
| Willing AC Back       State AC Schemersteiner         Willing AC Back       State AC Schemersteiner         Willing AC Back       State AC Schemersteiner         Willing AC Back       State AC Schemersteiner         Willing AC Back       State AC Schemersteiner         Willing AC Back       State AC Schemersteiner         Willing AC Back       State AC Schemersteiner         Willing AC Back       State AC Schemersteiner         Willing AC Back       State AC Schemersteiner         Willing AC Back       State AC Schemersteiner         Willing AC Back       State AC Schemersteiner         Willing AC Back       State AC Schemersteiner         Willing AC Back       Schemersteiner         Willing AC Back       Schemersteiner         Willing AC Back       Schemersteiner         Willing AC Back       Schemersteiner         Willing AC Back       Schemersteiner         Willing AC Back       Schemersteiner         Willing AC Back       Schemersteiner         Willing AC Back       Schemersteiner         Willing AC Back       Schemersteiner         Willing AC Back       Schemersteiner         Willing AC Back       Schemersteiner         Will AC Back       Schemersteiner                                                                                                    |         | Wird vo<br>den dire<br>Kostent<br>den dire<br>Kostent                                                                                                    | Sie nach<br>r der Anr<br>ekten Dat<br>räger, un<br>anstmettlen<br>anzeigen Ann                                                                                                    | A dem IK der Anr<br>hahmestelle ein r<br>enaustausch ver<br>n die korrekten D<br>konsolation zurrekten D<br>konsolation zurrekte<br>konsolation zurrekte                                                                                                    | nahmestelle, mit<br>otes Symbol ang<br>rwendet werden.<br>Jaten zu erhalten                              | der Sie den Ver<br>ezeigt, kann die<br>Halten Sie bitte   | rsand durchführen möchte<br>ese Annahmestelle nicht f<br>Rücksprache mit dem   |  |  |  |  |
| Willing of Machanese and States and States and State              |         | Wird vo<br>den dire<br>Kostent<br>dates ir 72 ful<br>dates ir 72 ful<br>dates                                                                    | Sie nach<br>r der Anr<br>ekten Dat<br>räger, un<br>sientette<br>hansberetetten<br>Anne                                                                                                    | n dem IK der Ann<br>nahmestelle ein r<br>eenaustausch ver<br>n die korrekten D<br>exervision zurrect Hart<br>Herein besom                                                                                                    | nahmestelle, mit<br>otes Symbol ang<br>rwendet werden.<br>Daten zu erhalten                              | der Sie den Ver<br>ezeigt, kann die<br>Halten Sie bitte   | sand durchführen möchte<br>ese Annahmestelle nicht f<br>Rücksprache mit dem    |  |  |  |  |
| With Weith State and Andrew       Weith Weith State and Andrew         With State Andrew       Weith State Andrew         With State Andrew       Weith State Andrew         With State Andrew                                                                                                    |         | Wird vo<br>den dire<br>Kostent<br>                                                                                                    | Sie nach<br>r der Anr<br>ekten Dat<br>räger, un<br>antre journal                                                                                                    | A dem IK der Ann<br>nahmestelle ein r<br>renaustausch ver<br>n die korrekten E<br>Kongelation zurfract huf<br>Beden<br>neter Poteinfermation zu ACK 5C führ<br>mannen                                                                                                    | hahmestelle, mit<br>otes Symbol ang<br>rwendet werden.<br>Daten zu erhalten                              | der Sie den Ver<br>ezeigt, kann die<br>Halten Sie bitte   | sand durchführen möchte<br>ese Annahmestelle nicht f<br>Rücksprache mit dem    |  |  |  |  |
| Willie KU karden (spr. beschaften in starter in starter i                                          |         | Wird vo<br>den dire<br>Kosteni<br>datatiere<br>datatiere<br>stransformendet<br>abtuatiere<br>bestietten. Nam<br>10031000 A0K<br>101310213 A0K                                                                                                    | Sie nach<br>r der Anr<br>ekten Dat<br>räger, un<br>ander und<br>ander und<br>ander ander ander<br>ander ander<br>ander ander<br>ander ander<br>ander ander<br>ander<br>a | Adem IK der Ann<br>hahmestelle ein r<br>renaustausch ver<br>n die korrekten E<br>Renden<br>Renden                                                                                                    | hahmestelle, mit<br>otes Symbol ang<br>rwendet werden.<br>Daten zu erhalten                              | der Sie den Ver<br>ezeigt, kann die<br>Halten Sie bitte   | rsand durchführen möchte<br>ese Annahmestelle nicht f<br>Rücksprache mit dem   |  |  |  |  |
| Beachten Sie, dass nach Änderungen an der IK der Datenannahme- und Verteilerstelle, das s Sendeverzeichnis korrigiert werden muss.                                                                                                    |         | Wird vo<br>den dire<br>Kosteni<br>datatier<br>datatier<br>datatier<br>Marmade<br>Atuatiere<br>Internet<br>Marmade<br>Marmade | Sie nach<br>r der Anr<br>ekten Dat<br>räger, un<br>istore<br>anderser<br>istore<br>anderser<br>ekten Wittemberg - Die Gesendheikk<br>kenhong<br>Actifen beruhente                                                                                                    | A dem IK der Ann<br>hahmestelle ein r<br>eenaustausch ver<br>n die korrekten D<br>herenter<br>herenter<br>erfolgenden<br>Detsidermation z ADF 62 Tallo<br>herenter<br>aus                                                                                                    | nahmestelle, mit<br>otes Symbol ang<br>rwendet werden.<br>Daten zu erhalten                              | der Sie den Ver<br>ezeigt, kann die<br>Halten Sie bitte   | rsand durchführen möchte<br>ese Annahmestelle nicht f<br>Rücksprache mit dem   |  |  |  |  |
| Willie Addem       Winter Market Market                                                   |         | Wird voo<br>den dire<br>Kosteni<br>- datea in 72 bid<br>- datea in 72 bid<br>- dat                                                                                                    | Sie nach<br>r der Anr<br>ekten Dat<br>räger, un<br>andrestien<br>ausgen<br>det Wittemberg - Die Gesundheiks<br>anbeige<br>kecktenburg Verpermer<br>kecktenburg Verpermer                                                                                                    | Adem IK der Ann<br>hahmestelle ein r<br>eenaustausch ven<br>n die korrekten E<br>Berden<br>Berden<br>Ersten<br>Catification 2005 50 1000<br>Desinfermation 20.400 50 1000<br>Desinfermation 20.400 50 1000<br>Desinfermation 20.                                                                                                    | hahmestelle, mit<br>otes Symbol ang<br>rwendet werden.<br>Daten zu erhalten                              | der Sie den Ver<br>ezeigt, kann die<br>Halten Sie bitte   | sand durchführen möchte<br>ese Annahmestelle nicht f<br>Rücksprache mit dem    |  |  |  |  |
| Beachten Sie, dass nach Änderungen an der IK der Datenannahme- und Verteilerstelle, das     Sendeverzeichnis korrigiert werden muss.                                                                                                    |         | Wird voo<br>den dire<br>Kostenii<br>edacai (22 bai<br>official and and and and and<br>official and and and and and<br>official and and and and and<br>official and and and and and and<br>official and and and and and and and<br>official and and and and and and and<br>official and and and and and and and and<br>official and and and and and and and and<br>official and and and and and and and and and<br>and and and and and and and and and and                                                                                                    | Sie nach<br>r der Ann<br>ekten Dat<br>räger, um<br>anger, um<br>anger,                                                                                                    | A dem IK der Ann<br>hahmestelle ein r<br>teenaustausch ven<br>n die korrekten D<br>Refedation<br>Refedation<br>Constantion<br>Constantion<br>Constantion<br>Seden<br>Sede                                                                                                    | hahmestelle, mit<br>otes Symbol ang<br>rwendet werden.<br>Daten zu erhalten                              | der Sie den Ver<br>ezeigt, kann die<br>Halten Sie bitte   | sand durchführen möchte<br>ese Annahmestelle nicht f<br>Rücksprache mit dem    |  |  |  |  |
| Prüfung auf Gültigkeit der Datenannahmestelle in dakota.le Beachten Sie, dass nach Änderungen an der IK der Datenannahme- und Verteilerstelle, da s Sendeverzeichnis korrigiert werden muss.                                                                                                    |         |                                                                                                    | Sie nach<br>r der Anr<br>ekten Dat<br>räger, un<br>der State<br>der State<br>seine State<br>seine S                                                                                                    | Adem IK der Ann<br>hahmestelle ein r<br>eenaustausch ver<br>n die korrekten D<br>Korrekten<br>Renden<br>erden<br>erden<br>de korrekten Statu<br>erden<br>erden                                                                                                    | hahmestelle, mit<br>otes Symbol ang<br>rwendet werden.<br>Daten zu erhalten                              | der Sie den Ver<br>ezeigt, kann die<br>Halten Sie bitte   | sand durchführen möchte<br>ese Annahmestelle nicht f<br>Rücksprache mit dem    |  |  |  |  |
| Prüfung auf Gültigkeit der Datenannahmestelle in dakota.le Beachten Sie, dass nach Änderungen an der IK der Datenannahme- und Verteilerstelle, da s Sendeverzeichnis korrigiert werden muss.                                                                                                    |         |                                                                                                    | Sie nach<br>r der Anre-<br>ekten Dat<br>räger, un<br>un<br>der Vettenberg - für der<br>der Wettenberg - für der<br>der Wettenberg - für der<br>der der der<br>der der der<br>der der der<br>der der der<br>der der der<br>der der der<br>der der der<br>der der der<br>der der der<br>der der der<br>der der der<br>der der der<br>der der der<br>der der der<br>der der der<br>der der<br>der der der<br>der der der<br>der der<br>der der<br>der der<br>der der<br>der der<br>der der<br>der der<br>der der<br>der der<br>der der<br>der der<br>der der<br>der der<br>der der<br>der der<br>der der<br>der der<br>der der<br>der der<br>der<br>der<br>der<br>der der<br>der<br>der<br>der<br>der<br>der<br>der<br>der<br>der<br>der                                                                                                    | Adem IK der Ann<br>hahmestelle ein r<br>eenaustausch ven<br>n die korrekten D      Experienter     Experienter     Experienter     Experienter     Experienter     Experienter     Experienter     Experienter                                                                                                    | hahmestelle, mit ortes Symbol ang rwendet werden.<br>Daten zu erhalten                                   | der Sie den Ver<br>ezeigt, kann die<br>Halten Sie bitte   | sand durchführen möchte<br>ese Annahmestelle nicht f<br>Rücksprache mit dem    |  |  |  |  |
| Prüfung auf Gültigkeit der Datenannahmestelle in dakota.le<br>Beachten Sie, dass nach Änderungen an der IK der Datenannahme- und Verteilerstelle, da<br>s Sendeverzeichnis korrigiert werden muss.                                                                                                    |         | Wird vor<br>den dire<br>Kosteni<br>datalier 21 all<br>all 2007<br>all 2007<br>al                                             | Sie nach<br>r der Anre-<br>bekten Dat<br>räger, un<br>un<br>un<br>en sone<br>seinen der sone<br>seinen<br>seinen<br>bestehenden<br>bestehenden<br>best                                                                                                    | A dem IK der Ann<br>hahmestelle ein r<br>eenaustausch ver<br>n die korrekten D<br>berden eine einer<br>berden eine einer<br>berden eine einer<br>berden einer<br>berden eine                                                                                                    | hahmestelle, mit otes Symbol ang rwendet werden.<br>Daten zu erhalten                                    | der Sie den Ver<br>ezeigt, kann die<br>Halten Sie bitte   | sand durchführen möchte<br>ese Annahmestelle nicht f<br>Rücksprache mit dem    |  |  |  |  |
| Prüfung auf Gültigkeit der Datenannahmestelle in dakota.le<br>Beachten Sie, dass nach Änderungen an der IK der Datenannahme- und Verteilerstelle, da<br>s Sendeverzeichnis korrigiert werden muss.                                                                                                    |         |                                                                                                    | Sie nach<br>r der Anre<br>ketten Dar<br>rägger, un<br>unter siehen der<br>rägger, un<br>unter siehen der<br>rägger, un<br>un<br>un<br>un un<br>un<br>un<br>un<br>un<br>un<br>un<br>un<br>un<br>un<br>un<br>un<br>un<br>u                                                                                                    | A dem IK der Ann<br>hahmestelle ein r<br>renaustausch ven<br>n die korrekten D<br>Christian (1996)<br>Christian (1996)<br>Christian                                                                                                    | hahmestelle, mit<br>otes Symbol ang<br>rwendet werden.<br>Daten zu erhalten                              | der Sie den Ver<br>ezeigt, kann die<br>Halten Sie bitte   | sand durchführen möchte<br>ese Annahmestelle nicht f<br>Rücksprache mit dem    |  |  |  |  |
| Beachten Sie, dass nach Änderungen an der IK der Datenannahme- und Verteilerstelle, da<br>s Sendeverzeichnis korrigiert werden muss.                                                                                                    |         |                                                                                                    | Sie nach<br>r der Anre-<br>ekten Dar<br>rägger, un<br>under der der der der der<br>rägger under<br>der bestehen von der<br>der bestehen von der der<br>der bestehen von der der<br>der der der der der der<br>der der der der der der<br>der der der der der der der<br>der der der der der der der der<br>der der der der der der der der der<br>der der der der der der der der der<br>der der der der der der der der der<br>der der der der der der der der<br>der der der der der der der der der<br>der der der der der der der der der<br>der der der der der der der der der<br>der der der der der der der der der der<br>der der der der der der der der der der                                                                                                    | A dem IK der Ann<br>hahmestelle ein r<br>eenaustausch ver<br>n die korrekten E<br>Korretten<br>Renden<br>Constantion auf der Schlass<br>Anderstein<br>Renden<br>Kass<br>Renden<br>Renden<br>Rende                                                                                                    | hahmestelle, mit<br>otes Symbol ang<br>rwendet werden.<br>Daten zu erhalten                              | der Sie den Ver<br>ezeigt, kann die<br>Halten Sie bitter  | sand durchführen möchte<br>ese Annahmestelle nicht f<br>Rücksprache mit dem    |  |  |  |  |
| Beachten Sie, dass nach Änderungen an der IK der Datenannahme- und Verteilerstelle, da<br>s Sendeverzeichnis korrigiert werden muss.                                                                                                    |         |                                                                                                    | Sie nach<br>r der Anr<br>bekten Dat<br>räger, un<br>unt<br>unt<br>unt<br>unt<br>unt<br>unt<br>unt<br>unt<br>unt<br>u                                                                                                    | Adem IK der Ann<br>hahmestelle ein r<br>eenaustausch ven<br>n die korrekten D<br>Korretten<br>Berein<br>Berei                                                                                                    | hahmestelle, mit ortes Symbol ang<br>rwendet werden.<br>Daten zu erhalten<br>berevenerSchlustlege<br>ter | der Sie den Ver<br>ezeigt, kann die<br>Halten Sie bitte   | rsand durchführen möchte<br>ese Annahmestelle nicht f<br>Rücksprache mit dem   |  |  |  |  |
| Beachten Sie, dass nach Änderungen an der IK der Datenannahme- und Verteilerstelle, da<br>s Sendeverzeichnis korrigiert werden muss.                                                                                                    |         |                                                                                                    | Sie nach<br>r der Anre-<br>sekten Dat<br>räger, un<br>un<br>en seine Sie seine<br>seine Sie seine<br>seine Sie seine Sie seine<br>seine Sie seine Sie seine seine<br>seine Sie seine seine<br>seine seine seine seine seine seine seine<br>seine seine seine seine seine seine seine seine seine seine<br>seine seine se                                                                                                    | Adem IK der Ann<br>hahmestelle ein r<br>eenaustausch ver<br>n die korrekten D<br>bereiten<br>bereiten<br>bereit | anahmestelle, mit<br>otes Symbol ang<br>rwendet werden.<br>Daten zu erhalten                             | der Sie den Ver<br>ezeigt, kann die<br>Halten Sie bitte   | rsand durchführen möchte<br>ese Annahmestelle nicht f<br>Rücksprache mit dem   |  |  |  |  |
| Beachten Sie, dass nach Änderungen an der IK der Datenannahme- und Verteilerstelle, da<br>s Sendeverzeichnis korrigiert werden muss.                                                                                                    |         | Wind voc<br>den dire<br>Kosten<br>ware and a statistical<br>ware and a statistical<br>ware                                                                                                    | Sie nach<br>r der Anre-<br>käger, un<br>räger, un<br>räger                                                                                                    | Adem IK der Ann<br>hahmestelle ein r<br>eenaustausch ven<br>n die korrekten D<br>Corealization (1996)<br>Bedden (1996)<br>Bedden (19                                                                                                    | hahmestelle, mit<br>otes Symbol ang<br>rwendet werden.<br>Daten zu erhalten                              | der Sie den Ver<br>ezeigt, kann die<br>Halten Sie bitte   | rsand durchführen möchte<br>ese Annahmestelle nicht f<br>Rücksprache mit dem   |  |  |  |  |
| Beachten Sie, dass nach Änderungen an der IK der Datenannahme- und Verteilerstelle, da<br>s Sendeverzeichnis korrigiert werden muss.                                                                                                    |         | Wind voc<br>den dirk<br>Kosteni<br>weisen 22 haf<br>weisen 22 haf<br>weisen 22                                                                                                    | Sie nach<br>r der Anr<br>skten Dat<br>räger, un<br>un<br>un<br>un<br>un<br>un<br>kannen der skannen<br>kannen der skannen der skannen<br>kannen der skannen der skannen<br>kannen der skannen der skannen<br>kannen der skannen der skannen<br>kannen der skannen der skannen<br>kannen der skannen der skannen<br>kannen der skannen der skannen der skannen<br>kannen der skannen der skannen der skannen<br>kannen der skannen der skannen der skannen der skannen der skannen<br>kannen der skannen der skannen d                                                                                                    | A dem IK der Ann<br>hahmestelle ein r<br>eenaustausch ver<br>n die korrekten D<br>heeter beiden einer<br>heeter beiden einer<br>heeter beiden einer<br>heeter beiden einer<br>heeter beiden einer<br>heeter beiden einer<br>heeter beiden<br>heeter beiden<br>heeter b                                                                                                    | hahmestelle, mit ortes Symbol ang<br>rwendet werden.<br>Daten zu erhalten                                | der Sie den Ver<br>rezeigt, kann die<br>Halten Sie bitter | rsand durchführen möchte<br>ese Annahmestelle nicht f<br>Rücksprache mit dem   |  |  |  |  |
| s Sendeverzeichnis korrigiert werden muss.                                                                                                    |         | Wird vor<br>den dire<br>Kosteni<br>weiter 2 auf<br>Bereiter<br>Bereiter<br>Berei                                             | Sie nach<br>r der Anre-<br>sekten Dat<br>räger, ur<br>urt:<br>unt:<br>unt:<br>unt:<br>unt:<br>unt:<br>unt:<br>unt:<br>un                                                                                                    | Adem IK der Ann<br>hahmestelle ein r<br>eenaustausch ven<br>n die korrekten D<br>Einenen Einen<br>er die korrekten D<br>er die korrekten D<br>e                                                                                                    | hahmestelle, mit ortes Symbol ang rwendet werden.<br>Daten zu erhalten                                   | der Sie den Ver<br>ezeigt, kann die<br>Halten Sie bitte   | rsand durchführen möchte<br>ese Annahmestelle nicht f<br>e Rücksprache mit dem |  |  |  |  |
|                                                                                                    | E       | Wird vor<br>den dire<br>Kosteni<br>weiter<br>Finder<br>Weiter vor<br>Kosteni<br>Weiter vor<br>Kosteni<br>Weiter vor<br>Weiter vor<br>Kosteni<br>Weiter vor<br>Weiter vor<br>Weiter v                                                                                                    | Sie nach<br>r der Anre-<br>sekten Dat<br>räger, un<br>under seinen der seine<br>seine Wettensteinen der<br>seine Wettensteinen der<br>seine der seine der<br>seine der seine der<br>seine der<br>seine der seine der<br>seine der seine der<br>seine der<br>seine der<br>seine der seine der<br>seine der<br>s                                                                                                    | Adem IK der Ann<br>hahmestelle ein r<br>eenaustausch ven<br>n die korrekten D<br>Kerefen eine die korrekten D<br>Kerefen eine die korrekten D<br>Kerefen eine die korrekten b<br>Kerefen eine die korrekten b<br>Kerefen ein die korrekten                                                                                                    | hahmestelle, mit otes Symbol ang<br>rwendet werden.<br>Daten zu erhalten                                 | der Sie den Ver<br>ezeigt, kann die<br>Halten Sie bitte   | rsand durchführen möchte<br>ese Annahmestelle nicht f<br>Rücksprache mit dem   |  |  |  |  |

Lösungsweg 3

| Stammo                                                               | datenup                                                                                                    | date z                                                                                                    | urücks                                                                                                    | etzen                                                                                                    |                                                                                                    |                                                                                                    |                                                                                                    |                                                                                        |                                                                       |                                     |                                        |                                          |                                      |                                           |                                            |                                          |                |
|----------------------------------------------------------------------|----------------------------------------------------------------------------------------------------|----------------------------------------------------------------------------------------------------|----------------------------------------------------------------------------------------------------|----------------------------------------------------------------------------------------------------|----------------------------------------------------------------------------------------------------|----------------------------------------------------------------------------------------------------|----------------------------------------------------------------------------------------------------|----------------------------------------------------------------------------------------|-----------------------------------------------------------------------|-------------------------------------|----------------------------------------|------------------------------------------|--------------------------------------|-------------------------------------------|--------------------------------------------|------------------------------------------|----------------|
| Es kann<br>weist ab<br>vorgeno<br>Verfügu<br>bleibt. Ir<br>der folge | vorkom<br>er darau<br>mmen w<br>ng stehe<br>dem Fa<br>enden Pu                                                                                          | nen, o<br>f hin,<br>urde.<br>n, wol<br>II köni<br>inkte l                                                                 | dass die<br>dass es<br>Möglich<br>bei die N<br>nen Sie<br>bitte das                                                                                                    | Stam<br>keine<br>erweis<br>/leldur<br>das S<br>s Prog                                                                                 | aktue<br>aktue<br>se wire<br>ng selt<br>tamm<br>ramm                                                                                                    | en in dakot<br>Ileren Star<br>d Ihnen ab<br>ost nach e<br>datenupda<br>dakota.le.                                                                            | a.le ur<br>mmdat<br>er auc<br>nem S<br>ite zur                                                                                                    | nvollstä<br>en gib<br>h ange<br>Stammo<br>ückset                                       | indig si<br>t und d<br>zeigt,<br>datenu<br>zen. So                    | ind.<br>lesv<br>das<br>pda<br>chlie | . E<br>we<br>ss i<br>ate<br>eß         | in S<br>gen<br>neue<br>wei<br>en S       | tarr<br>keii<br>ere<br>terh<br>Sie v | imda<br>ne Al<br>Starr<br>nin be<br>vor D | tenup<br>ktuali<br>hmda<br>esteh<br>Ourchf | odate<br>sierur<br>ten zu<br>en<br>ührur | ng<br>ur<br>ng |
| 1.<br>2.<br>3.<br>4.<br>5.                                           | Öffnen Suchen<br>Suchen<br>STAMM<br>STAMM<br>STAMM<br>STAMM<br>STAMM<br>STAMM<br>STAMM<br>STAMM<br>STAMM<br>STAMM<br>STAMM<br>STAMM                     | Sie im<br>Sie d<br>IDATE<br>IINFO<br>IUPD/<br>IUPD/<br>IUPD/<br>IUPD/<br>ern Sie<br>könn<br>Sie de<br>Ustaus<br>stausch n | Verzeici<br>ie Zeiler<br>ENVERS<br>=20.05.<br>ATE=20<br>aten sinc<br>update z<br>ENVERS<br>=<br>ATE=<br>e die Än-<br>een debs<br>een Vers<br>sch SGE<br>ach © 530                                                                                                    | chnis '<br>n (Beis<br>SION=<br>2019 (<br>.05.20<br>d Infor<br>urück<br>SION=<br>derun<br>ei wie<br>and im<br><u>3 V/SC</u><br>2 SGB v | "C:\da<br>spiel)<br>=2019.<br>07:48:<br>019 07<br>mation<br>zusetz<br>=<br>gen an<br>im Lös<br>5 Syste<br><u>5 B XI,</u><br>0 \$ 105                                                                                                    | kotale\Sys<br>05.14<br>41<br>:48:41<br>hen zum le<br>zen, passe<br>h der Date<br>sungsweg<br>em erneut<br><u>die Schalt</u><br>see xi c saa                  | tem", o<br>etzten 3<br>n Sie o<br>i und f<br>1 beso<br>durch,<br>fläche<br>в sce v                                                                                                    | die Dat<br>Stamm<br>die Zei<br>ühren s<br>chriebe<br>indem<br><u>"Verso</u>            | datenu<br>len wie<br>Sie das<br>n vorg<br>Sie ur<br>chlüsse           | upd<br>s St<br>ehe<br>nter<br>eln/s | l.in<br>ate<br>lgt<br>r <i>E</i><br>Se | i"<br>e hir<br>an:<br>nmd<br><i>ïnst</i> | nterl<br>late<br>ellu<br>n" a        | egt.<br>nupd<br>ngen<br>inwäl             | Um d<br>late e<br>hlen.                    | as<br>rneut                              |                |
|                                                                      | Arbeitsgemei<br>Bremen / Nie<br>Bürgermeister<br>28195 Breme                                                                                            | nschaft AOK<br>dersachsen<br>Schmidt-Stra                                                                                 | <b>Rechenzentrun</b>                                                                                                    | n                                                                                                    |                                                                                                    | IK:<br>Telefon 1<br>Telefon 2<br>Telefax:                                                                                                    | 10069602                                                                                                    | 3                                                                                      |                                                                       |                                     |                                        |                                          |                                      |                                           |                                            |                                          |                |
|                                                                      | Arbeitsgemei<br>Bremen / Nie<br>Bürgermeister<br>28195 Breme<br>Datenaustauss                                                                           | nschaft AOK<br>dersachsen<br>Schmidt-Stra<br>h<br>SGB V:                                                                  | <b>Rechenzentrun</b><br>asse 95<br>Echtverfahren,                                                                                                    | n<br>per Diskette                                                                                                    | •                                                                                                    | IK:<br>Telefon 1<br>Telefon 2<br>Telefax:<br>E-Mail:                                                                                                    | 10069602                                                                                                    | 3                                                                                      |                                                                       |                                     |                                        |                                          |                                      |                                           |                                            |                                          |                |
|                                                                      | Arbeitsgemei<br>Bremen / Nie<br>Bürgermeister<br>28195 Breme<br>Datenaustausso<br>Liste der erst                                                        | nschaft AOK<br>dersachsen<br>Schmidt-Stra<br>h<br>SGB V:<br>ellten Sendu                                                  | Rechenzentrun<br>asse 95<br>Echtverfahren,<br>ingen für SGB V                                                                                                    | n<br>per Diskette                                                                                                    | •                                                                                                    | IK:<br>Telefon 1<br>Telefon 2<br>Telefax:<br>E-Mail:                                                                                                    | 10069602                                                                                                    | 3                                                                                      |                                                                       |                                     |                                        |                                          |                                      |                                           |                                            |                                          |                |
|                                                                      | Arbeitsgemei<br>Bremen / Nie<br>Bürgermeister-<br>28195 Breme<br>Datenaustausc<br>Liste der erst<br>Laufende Nr.,<br>der Sendunn                        | nschaft AOK<br>dersachsen<br>Schmidt-Stro<br>h SGB V:<br>ellten Sendu<br>Gesamt- /<br>RechnNr.                            | Rechenzentrun<br>asse 95<br>Echtverfahren,<br>Abrechnung Abi<br>von his                                                                                                    | n<br>per Diskette<br>rechnung <sub>Ers</sub>                                                                                          | :<br>itellt am                                                                                                    | IK:<br>Telefon 1<br>Telefon 2<br>Telefax:<br>E-Mail:<br>Erstellt von                                                                                         | Anzahl der                                                                                                    | 3<br>Gesamtsumme<br>der Beträne                                                        | Wiederholung<br>Korr. zu Nr.                                          |                                     |                                        |                                          |                                      |                                           |                                            |                                          |                |
|                                                                      | Arbeitsgemei<br>Bremen / Nie<br>Bürgermeister<br>28195 Breme<br>Datenaustausso<br>Liste der erst<br>Laufende Nr.,<br>der Sendung<br>9                   | nschaft AOK<br>dersachsen<br>Schmidt-Stra<br>h SGB V:<br>ellten Sendu<br>Gesamt-<br>RechnNr<br>1                          | Rechenzentrun<br>asse 95<br>Echtverfahren,<br>angen für SGB V<br>Abrechnung Abr<br>von bis<br>01.11.2018 30.                                                                                                    | per Diskette<br>rechnung<br>11.2018 22.                                                                                               | stellt am                                                                                                    | IK:<br>Telefon 1<br>Telefon 2<br>Telefax:<br>E-Mail:<br>Erstellt von                                                                                         | Anzahl der<br>Rechnungen                                                                                                    | Gesamtsumme<br>der Beträge<br>869,00                                                   | Wiederholung<br>Korr. zu Nr.                                          |                                     |                                        |                                          |                                      |                                           |                                            |                                          |                |
|                                                                      | Arbeitsgemei<br>Bremen / Nie<br>Bürgermeister<br>28195 Breme<br>Datenaustausco<br>Liste der erst<br>Laufende Nr.,<br>der Sendung<br>9<br>10             | nschaft AOK<br>dersachsen<br>Schmidt-Stro<br>h SGB V:<br>ellten Sendu<br>Gesamt-<br>RechnNr<br>1<br>2                     | Rechenzentrun<br>asse 95<br>Echtverfahren,<br>Abrechnung Abi<br>von bis<br>01.11.2018 30.<br>01.10.2018 31.                                                                                                    | n<br>per Diskette<br>rechnung<br>11.2018 22.<br>10.2018 10.                                                                           | stellt am<br>.02.2019 12:<br>.05.2019 10:                                                                                                    | IK:<br>Telefon 1<br>Telefon 2<br>Telefax:<br>E-Mail:<br>Erstellt von<br>Wagner, Cindy (CW)<br>Wagner, Cindy (CW)                                             | Anzahl der<br>Rechnungen                                                                                                    | Sesamtsumme<br>der Beträge<br>869,00<br>892,23                                         | Wiederholung<br>Korr. zu Nr.                                          |                                     |                                        |                                          |                                      |                                           |                                            |                                          |                |
|                                                                      | Arbeitsgemei<br>Bremen / Nie<br>Bürgermeister-<br>28195 Breme<br>Datenaustausz<br>Liste der erst<br>Laufende Nr.,<br>der Sendung<br>9<br>10<br>11<br>11 | nschaft AOH<br>dersachsen<br>Schmidt-Str.<br>h SGB V:<br>ellten Sendu<br>Gesamt-<br>RechnNr<br>1<br>2<br>2<br>2<br>2      | Rechenzentrun<br>asse 95<br>Echtverfahren,<br>Abrechnung Abr<br>von bis<br>01.11.02018 31.<br>01.10.2018 31.                                                                                                    | n<br>per Diskette<br>rechnung Ers<br>11.2018 22.<br>10.2018 10.<br>10.2018 20.                                                        | tellt am<br>.02.2019 12:<br>.05.2019 10:<br>.05.2019 07:<br>.05.2019 08:                                                                                                    | IK:<br>Telefon 1<br>Telefa:<br>E-Mail:<br>Erstellt von<br>Wagner, Cindy (CW)<br>Wagner, Cindy (CW)<br>Wagner, Cindy (CW)                                     | Anzahl der<br>Rechnungen<br>1<br>1<br>1                                                                                                    | Sesamtsumme<br>der Beträge<br>869,00<br>892,23<br>892,23<br>892,23                     | Wiederholung<br>Korr. zu Nr.<br>10<br>11                              | F<br>                               |                                        |                                          |                                      |                                           |                                            |                                          |                |
|                                                                      | Arbeitsgemei<br>Bremen / Nie<br>Burgermeister<br>28195 Breme<br>Datenautausz<br>Late der erst<br>g<br>9<br>10<br>11<br>11<br>12                         | nschaft A0H<br>dersachten<br>h SGB V:<br>eitten Sendu<br>2 2<br>2 2                                                       | Rechenzentrum<br>asse 95<br>Echtverfahren,<br>mgen für SGB V<br>Abrechnung Ab<br>von bis<br>01.11.2018 (2018)<br>01.10.2018 (2018)<br>01.10.2018 | n<br>per Diskette<br>11.2018 [22<br>10.2018] 10.2018 [20<br>10.2018 [20]<br>10.2018 [20]                                              | talit am<br>.02.2019 12:<br>.05.2019 00:<br>.05.2019 00:<br>.05.20190 | IK:<br>Telefon 1<br>Telefon 2<br>Telefax:<br>E-Mail:<br>Erstellt von<br>Wagner, Cindy (CW)<br>Wagner, Cindy (CW)<br>Wagner, Cindy (CW)<br>Wagner, Cindy (CW) | Ansahi de Ansahi de Ansahi | Sezamtsumme<br>der Betrage<br>869,00<br>892,23<br>892,23<br>892,23<br>892,23<br>892,23 | Wiedertholung<br>Korr. zu Nr.<br>10<br>11<br>11<br>11<br>ssein/Senden | ]<br>J                              | enc                                    | dung                                     | 3                                    |                                           |                                            |                                          |                |

# Der Empfänger ist nicht in der Annahmestellenliste enthalten! Führen Sie ggf. ein Stammdatenupdate aus.

Lösungsweg 1

| . Schließ                                                                                                    | en Sie d                                                                                                    | las Kurzpro                                                                                                    | otokoll.                                                                                                    |                                                                                                    |                                                                                                    |                                                                                   |                                                      |                                                    |                               |
|----------------------------------------------------------------------------------------------------|----------------------------------------------------------------------------------------------------|----------------------------------------------------------------------------------------------------|----------------------------------------------------------------------------------------------------|----------------------------------------------------------------------------------------------------|----------------------------------------------------------------------------------------------------|-----------------------------------------------------------------------------------|------------------------------------------------------|----------------------------------------------------|-------------------------------|
| . Klicken                                                                                                    | Sie auf                                                                                                    | den Menü                                                                                                    | punkt E                                                                                                    | instellung                                                                                                    | en / Da                                                                                                    | tenaus                                                                            | tauscl                                               | h / Dakota.                                        | le-                           |
| Stamm                                                                                                    | datenup                                                                                                    | date.                                                                                                    |                                                                                                    | 0                                                                                                    |                                                                                                    |                                                                                   |                                                      |                                                    |                               |
| 8. Klicken                                                                                                    | Sie auf                                                                                                    | die Schaltf                                                                                                    | fläche "i                                                                                                    | über den S                                                                                                    | Stammo                                                                                                    | laten-S                                                                           | Server                                               | herunterla                                         | den".                         |
| Konfigu                                                                                                    | rationsassisten                                                                                                    | t von dakota.le 7.2 l                                                                                                    | Build 3 - Stam                                                                                                    | mdaten aktualisie                                                                                                    | ren                                                                                                    |                                                                                   |                                                      | ×                                                  |                               |
| Stammdat                                                                                                    | en aktualisier                                                                                                    | en                                                                                                    |                                                                                                    |                                                                                                    |                                                                                                    |                                                                                   |                                                      |                                                    |                               |
| Aktualisier                                                                                                    | en Sie die Stam                                                                                                    | nmdaten über den S                                                                                                    | itammdaten-S                                                                                                    | Server oder lesen S                                                                                                    | ie eine Stamm                                                                                                    | ndatendatei                                                                       | ein.                                                 |                                                    |                               |
| Derreit cin                                                                                                    | d dia Stammeda                                                                                                    | ton yom 14.05 2010                                                                                                    | installiat                                                                                                    |                                                                                                    |                                                                                                    |                                                                                   |                                                      |                                                    |                               |
| Deizeit sin                                                                                                    |                                                                                                    | aten von 14.05.2015                                                                                                    | instaniert.                                                                                                    |                                                                                                    |                                                                                                    |                                                                                   |                                                      |                                                    |                               |
| (D) üba                                                                                                    | r den Stammdi                                                                                                    | sten-Server herunte                                                                                                    | rladen                                                                                                    | -                                                                                                    | Stammdaten                                                                                                    | latei einlerei                                                                    |                                                      |                                                    |                               |
| <b>U</b> be                                                                                                    | r den Stamma                                                                                                    | iten-server herdrice                                                                                                    | nauen                                                                                                    |                                                                                                    | Stammuateric                                                                                                    | ater enneser                                                                      |                                                      |                                                    |                               |
|                                                                                                    |                                                                                                    |                                                                                                    |                                                                                                    |                                                                                                    |                                                                                                    |                                                                                   |                                                      |                                                    |                               |
|                                                                                                    |                                                                                                    |                                                                                                    |                                                                                                    |                                                                                                    |                                                                                                    |                                                                                   |                                                      |                                                    |                               |
| Dressor                                                                                                    | sinstellen                                                                                                    |                                                                                                    |                                                                                                    |                                                                                                    |                                                                                                    |                                                                                   |                                                      |                                                    |                               |
| PTOXy                                                                                                    | emstenen                                                                                                    |                                                                                                    |                                                                                                    |                                                                                                    |                                                                                                    | Abbrec                                                                            | nen                                                  |                                                    |                               |
| dakota                                                                                                    | le Stam                                                                                                    | mdatenung                                                                                                    | late                                                                                                    |                                                                                                    |                                                                                                    |                                                                                   |                                                      |                                                    |                               |
| <ul> <li>Nach e</li> <li>Führen</li> <li>Datena</li> </ul>                                                                                                    | rfolgtem<br>Sie den<br><u>ustausc</u>                                                                                                    | Stammdat<br>Versand in<br>h SGB V/S                                                                                                    | tenupda<br>m Syste                                                                                                    | ate, wird d<br>em erneut<br>die Schalt                                                                                                    | ie Mask<br>durch, i<br>fläche "Y                                                                                                    | te wied<br>indem<br>Versch                                                        | ler ges<br>Sie ur<br>Ilüssel                         | schlossen.<br>hter <i>Einste</i><br>n/Senden'      | <i>llungen /</i><br>anwählen. |
| <ul> <li>Nach e</li> <li>Führen</li> <li>Datena</li> <li>Arbeitsgeme<br/>Bremen / Nie</li> </ul>                                                                                                    | rfolgtem<br>Sie den<br><i>Ustausc</i><br>Istausch nach<br>Inschaft AOK Re-<br>edersachsen                                                                                                    | Stammdat<br>Versand in<br><u>h SGB V/S</u><br>© § 302 SGB V                                                                                                    | tenupda<br>m Syste<br>GB XI o<br>5 105 5                                                                                                    | ate, wird d<br>em erneut<br>die Schaltt<br>sce xi C \$ 37<br>IK:<br>Telefon                                                                                                    | ie Mask<br>durch, i<br>fläche "\<br>vb sgb v<br>100696023                                                                                   | ke wied<br>indem<br>√ersch                                                        | ler ges<br>Sie ur<br>Ilüssel                         | schlossen.<br>hter <i>Einste</i><br>n/Senden'<br>× | <i>llungen /</i><br>anwählen. |
| <ul> <li>Nach e</li> <li>Führen</li> <li>Datena</li> <li>Arbeitsgeme<br/>Bremen / Ni</li> <li>Bürgermeistet</li> <li>28195 Breme</li> </ul>                                                                                                    | rfolgtem<br>Sie den<br><u>Ustauschausch</u><br>istausch nach<br>inschaft AOK Re-<br>sidersachsen<br>-Schmidt-Strasse                                                                                                    | Stammdat<br>Versand in<br>h SGB V/S<br>• (* § 302 SGB V<br>cherzentrum                                                                                                    | tenupda<br>m Syste<br>GB XI o<br>5 \$ 105 \$                                                                                                    | ate, wird d<br>em erneut<br>die Schaltt<br>SGB XI C § 33<br>IK:<br>Telefon<br>Telefon<br>Telefon                                                                                                    | ie Mask<br>durch, i<br>fläche "Y<br>to scB v<br>100696023                                                                                   | ke wied<br>indem<br>√ersch                                                        | ler ges<br>Sie ur<br><u>Ilüssel</u>                  | schlossen.<br>hter <i>Einste</i><br>n/Senden'      | <i>llungen /</i><br>anwählen. |
| <ul> <li>Nach e</li> <li>Führen</li> <li>Datena</li> <li>Arbeitsgeme</li> <li>Burgermeiste</li> <li>28195 Breme</li> <li>Datenaustaus</li> </ul>                                                                                                    | rfolgtem<br>Sie den<br><u>Ustausc</u><br>Istausch nach<br>inschaft AOK Re-<br>dersachsen<br>-Schmidt-Strasse<br>m<br>ch SGB V: E                                                                                                    | Stammdat<br>Versand in<br><u>h SGB V/S</u><br>• * § 302 SGB V<br>chenzentrum                                                                                                    | tenupda<br>m Syste<br>GB XI c<br>5 § 105 §                                                                                                    | ate, wird d<br>em erneut<br>die Schalti<br>scB XI © § 33<br>K:<br>Telefon 2<br>Telefon 2<br>Telefon 2<br>Telefon 2                                                                                                    | ie Mask<br>durch, i<br>fläche "<br>rb sGB V<br>100696023                                                                                    | e wied<br>indem<br>Versch                                                         | ler ges<br>Sie ur<br>Ilüssel                         | schlossen.<br>hter <i>Einste</i><br>n/Senden'      | <i>llungen /</i><br>anwählen. |
| <ul> <li>Nach e</li> <li>Führen<br/>Datena</li> <li>Datena</li> <li>Datensen</li> <li>Burgemeiste</li> <li>28195 Brem</li> <li>Datenaustaus</li> <li>Liste der erst</li> </ul>                                                                                             | rfolgtem<br>Sie den<br><i>Ustausc</i><br>Istausch nach<br>Inschaft AOK Re-<br>dersachsen<br>-Schmidt-Strasse<br>in<br>ch SGB V: Er<br>reliten Sendunge                                                                                                    | Stammda<br>Versand in<br><u>h SGB V/S</u><br>• \$ 302 SGB V<br>chenzentrum<br>95<br>cheverfahren, per Diske<br>n für SGB V                                                                                            | tenupda<br>m Syste<br>GB XI c<br>\$ 105 9                                                                                                    | ate, wird d<br>em erneut<br>die Schalt<br>scB XI © § 37<br>K:<br>Telefon<br>Telefon<br>Telefon<br>Telefon<br>Telefon                                                                                                    | ie Mask<br>durch,<br>fläche "V<br>rb sGB V<br>100696023                                                                                     | æ wied<br>indem<br>√ersch                                                         | ler ges<br>Sie ur<br>Ilüssel                         | schlossen.<br>hter <i>Einste</i><br>n/Senden'      | <i>llungen /</i><br>anwählen. |
| <ul> <li>Nach e</li> <li>Führen<br/>Datena</li> <li>Datenau</li> <li>Datenau</li> <li>Datenau</li> <li>Bargermeiste</li> <li>28195 Brenz</li> <li>Datenaustaus</li> <li>Liste der erst</li> <li>Laufende Nr.,<br/>der Sendung</li> </ul>                                   | rfolgtem<br>Sie den<br><i>ustausch</i><br>inschaft AOK Re-<br>dersachsen<br>-schmidt-Strasse<br>in<br>ch SGB V: Er<br>elten Sendunge<br>Gesamt- / Ab                                                                                                    | Stammdai<br>Versand ii<br><u>h SGB V/S</u><br>i © \$ 302 SGB V<br>chenzentrum<br>95<br>chtverfahren, pe Diske<br>m für SGB V<br>rechnung Abrechnung                                                                   | tenupda<br>m Syste<br>GB XI c<br>© § 105 s<br>tte                                                                                                    | ate, wird d<br>em erneut<br>die Schaltt<br>SGB XI C § 37<br>Ik:<br>Telefon :<br>Telefon :<br>Telefon :<br>Telefon :<br>E-Mail:                                                                                                    | ie Mask<br>durch, i<br>fläche "<br>7b SGB V<br>100696023<br>I:<br>2:<br>Anzahl der Se<br>Rechnungen                                         | te wied<br>indem<br>Versch                                                        | der ges<br>Sie ur<br>Ilüssel                         | schlossen.<br>nter <i>Einste</i><br>n/Senden'      | <i>llungen /</i><br>anwählen. |
| L. Nach e<br>5. Führen<br>Datena<br><sup>R</sup> Datenau<br>Arbeitsgeme<br>Bremer / Ni<br>Burgemeiste<br>28195 Brem<br>Datenaustaus<br>Liste der erst<br>Lasfende Nr,<br>der Sendung<br>9                                                                                  | rfolgtem<br>Sie den<br><i>ustausc</i> hack<br>inschaft AOK Re-<br>dersachsen<br>                                                                                                    | Stammdai<br>Versand ii<br><u>h SGB V/S</u><br>or \$ 302 SGB V<br>Chenzentrum<br>95<br>chtverfahren, per Diske<br><b>n für SGB V</b><br>recehnung Abrechnung<br>bis<br>11.2018 \$0.11.2018                             | tenupda<br>m Syste<br>GB XI c<br>\$ 105 9<br>tte                                                                                                    | ate, wird d<br>em erneut<br>die Schaltt<br>SGB XI © \$ 37<br>Telefon :<br>Telefon :<br>Telefon :<br>Erstellt von<br>Wagner, Cindy (CW)                                                                                                    | Anzahl der See<br>Rechnungen                                                                                                    | samtsumme W<br>der Betrage 1<br>869,00                                            | der ges<br>Sie ur<br>Ilüssel                         | schlossen.<br>nter <i>Einste</i><br>n/Senden'      | <i>llungen /</i><br>anwählen. |
| L. Nach e<br>5. Führen<br>Datena<br>Patena<br>Arbeitsgeme<br>Bremer / Ni<br>Burgerneiste<br>28195 Brem<br>Datenaustaus<br>Lasfende Nr.,<br>der Sendung<br>9<br>10                                                                                                    | rfolgtern<br>Sie den<br><i>Ustausch</i> ach<br>inschaft AOK Re-<br>edersachsen<br>                                                                                                    | Stammdal<br>Versand in<br>h SGB V/S<br>c \$ 302 SGB V<br>chenzentrum<br>95<br>cheverfahren, per Diske<br>rechnung Abrechnung<br>bis<br>trechnung Abrechnung<br>11 2018 30.11.2018<br>11.02018 31.10.2018              | tenupda<br>m Syste<br>GB XI c<br>\$ 105 5<br>tte                                                                                                    | ate, wird d<br>em erneut<br>die Schaltt<br>SGB XI © \$ 33<br>Telefan<br>Telefan<br>Erstellt von<br>Wagner, Cindy (CW)<br>Wagner, Cindy (CW)                                                                                                    | ie Mask<br>durch, i<br>fläche "'<br>'rb sGB V<br>100696023<br>2:<br>Anzahl der Se<br>Rechnungen<br>1<br>1                                   | samtsumme W<br>der Beträge 1<br>869,00<br>892,23<br>892,23                        | der ges<br>Sie ur<br>Ilüssel                         | schlossen.<br>hter <i>Einste</i><br>n/Senden'<br>× | <i>llungen /</i><br>anwählen. |
| <ul> <li>Nach e</li> <li>Führen<br/>Datena</li> <li>Patena</li> <li>Arbeitsgeme</li> <li>Burgermeiste<br/>28195 Brenn</li> <li>Datenaustaus</li> <li>Liste der erst<br/>Laufende Nr.,<br/>der Sendung</li> <li>10</li> <li>11</li> <li>12</li> </ul>                       | rfolgterm<br>Sie den<br>ustausch ach<br>inschaft AX Reischaft AX Reischaft AX R                                                                                                    | Stammdal<br>Versand ii<br>h SGB V/S<br>• • • \$302 SGB V<br>chenzentrum<br>95<br>                                                                                                    | tenupda<br>m Syste<br>GB XI c<br>\$ 105 s<br>tte                                                                                                    | ate, wird d<br>em erneut<br>die Schaltt<br>scB XI C § 3<br>Ric<br>Telefon 1<br>Telefon 1<br>Telefon 2<br>Telefon 2<br>Telef                                                                                                    | ie Mask<br>durch, i<br>fläche "<br>/b soB v<br>100696023<br>l:<br>Rechnungen<br>1<br>1<br>1<br>1                                            | samtsumme W<br>der Betrage<br>869,00<br>992,23<br>892,23                          | fiederholung<br>Korr. zu Nr.                         | schlossen.<br>nter <i>Einste</i><br>n/Senden'<br>× | <i>llungen /</i><br>anwählen. |
| <ul> <li>Nach e</li> <li>Führen<br/>Datena</li> <li>Datena</li> <li>Datena</li> <li>Datena</li> <li>Datena</li> <li>Burgemeiste</li> <li>28195 Brem</li> <li>Datenaustaus</li> <li>Liste de erzör</li> <li>Liste der Sendung</li> <li>9</li> <li>11</li> <li>12</li> </ul> | rfolgtem<br>Sie den<br>ustausch ach<br>istausch ach<br>i                                                                                                    | Stammdal<br>Versand ii<br>h SGB V/S<br>s \$ 302 SGB V<br>chenzentrum<br>95<br>cheverahnen, per Diske<br>m für SGB V<br>rechnung Abrechnung<br>bis<br>11.02018 31.10.2018<br>10.2018 31.10.2018<br>10.2018 31.10.2018  | tenupda<br>m Syste<br>GB XI c<br>\$105 1<br>c<br>\$105 2019 102<br>2005 2019 104<br>2005 2019 084                                                                                                    | Ate, wird d<br>em erneut<br>die Schalt<br>SGB XI © § 33<br>IK<br>Telefon :<br>Telefon :<br>Telefon :<br>Telefon :<br>Telefon :<br>Telefon :<br>Telefon :<br>Telefon :<br>Telefon :<br>Telefon :<br>Telefon :<br>Compared (CW)<br>Wagner, Cindy (CW)<br>Wagner, Cindy (CW)                                                                                                    | ie Mask<br>durch,<br>fläche ""<br>bsse v<br>100696023<br>2<br>Rechnungen<br>1<br>1<br>1<br>1                                                | samtsumme W<br>der Beträge 1<br>869,00<br>892,23<br>892,23                        | fiederholung<br>Korr, zu Nr.                         | schlossen.<br>nter <i>Einste</i><br>n/Senden'<br>× | <i>llungen /</i><br>anwählen. |
| I. Nach e<br>5. Führen<br>Datena<br>Arbeitsgeme<br>Bremen / Ni<br>Burgermeiste<br>28195 Brem<br>Datenaustaus<br>Liete der ers<br>Liete der Gendung<br>9<br>10<br>11<br>12                                                                                                  | rfolgtem<br>Sie dem<br><i>ustausch</i> nach<br>inschaft AOK Re-<br>dersachen<br>- SGB V: Er<br>eiten Sendunge<br>Gesamt- A<br>Rechn.rk. vor<br>1 2 01.<br>2 01.                                                                                                    | Stammdal<br>Versand ii<br>h SGB V/S<br>or \$ 302 SGB V<br>cherzentrum<br>95<br>cheverfahren, per Diske<br>metchnung Abrechnung<br>bis<br>11.0218 31.10.2018<br>10.2018 31.10.2018<br>10.2018 31.10.2018               | tenupda<br>m Syste<br>GB XI c<br>\$105 1<br>c \$105 1<br>c \$105 1<br>c \$105 2<br>c \$105 2 | ate, wird d<br>em erneut<br>die Schalt<br>SGB XI © § 33<br>IK<br>Telefon<br>Telefon<br>Telefon<br>Telefon<br>Telefon<br>Telefon<br>Telefon<br>Telefon<br>Telefon<br>Calegon<br>Telefon<br>Telefon<br>Tele | Anzahl derSe<br>Rechnungen<br>1<br>1<br>1<br>1                                                                                              | samtsumme W<br>der Beträge 1<br>869,00<br>992,23<br>892,23                        | der ges<br>Sie ur<br>Il <u>üssel</u><br>Kerr. zu Nr. | schlossen.<br>nter <i>Einste</i><br>n/Senden'<br>× | <i>llungen /</i><br>anwählen. |
| <ul> <li>Nach e</li> <li>Führen<br/>Datenau</li> <li>Datenau</li> <li>Arbeitsgeme</li> <li>Burgemeiste</li> <li>28195 Brem</li> <li>Datenaustaus</li> <li>Läufende fr.,<br/>der Sendung</li> <li>9</li> <li>10</li> <li>11</li> <li>12</li> </ul>                          | rfolgtem<br>Sie den<br><i>ustausc</i> h ack<br>isstausch ack<br>dersachsen<br>- schnidt-Strasse<br>n<br>ch SGB V: Er<br>eiten Sendunge<br>Gesamt- / A<br>Rechn N ovo<br>1 2 01,<br>2 01,<br>2 01,                                                                                                    | Stammdai<br>Versand ii<br>h SGB V/S<br>• • \$ 302 SGB V<br>cheazentrum<br>95<br>                                                                                                    | tenupda<br>m Syste<br>GBX/c<br>\$105 s<br>tte                                                                                                    | ate, wird d<br>em erneut<br>die Schaltt<br>SGB XI                                                                                                    | Anzahl der Se<br>Rechnungen<br>1<br>1<br>1<br>1                                                                                             | samtsumme W<br>der Betrage 1<br>869,00<br>692,23<br>892,23                        | fiederholung<br>Korr. zu Nr.                         | schlossen.<br>nter <i>Einste</i><br>n/Senden'<br>× | <i>llungen /</i><br>anwählen. |
| I. Nach e<br>Führen<br>Datenau<br>Arbeitseme<br>Bremer / Ni<br>Burgermeite<br>28195 Brem<br>Datenaustaus<br>Liete der erst.<br>Laufende Nr.<br>Laufende Nr.<br>11<br>12                                                                                                    | folgtem<br>Sie den<br>Ustausch nach<br>inschaft AOK Re-<br>dersachen<br>- schmidt-Strasse<br>eilten Sendunge<br>Geamt-<br>Ab<br>Rehn-N-V<br>1 01.<br>2 01.                                                                                                    | Stammdat<br>Versand in<br>h SGB V/S<br>s \$ 302 SGB V<br>chenzentrum<br>95<br>cheverfahren, per Diske<br>n für SGB V<br>rechnung Abrechnung<br>b<br>112016 30.11.2018<br>10.2018 31.10.2018<br>10.2018 31.10.2018     | tenupda<br>m Syste<br><u>CB X/ (</u><br>• \$ 105 \$<br>• \$ 105 \$<br>• \$ \$ 105 \$<br>• \$ 105 \$<br>• \$ \$ 105 \$<br>• \$ \$ 105 \$<br>• \$ \$ 105 \$<br>• \$ \$ 105 \$<br>• \$ \$ 105 \$<br>• \$ \$ \$ 105 \$<br>• \$ \$ \$ \$ \$ \$ \$ \$ \$ \$ \$ \$ \$ \$ \$ \$ \$ \$                                                                                                    | ate, wird d<br>em erneut<br>die Schaltt<br>SGB XI © \$ 37<br>Referen<br>Telefon<br>Telefon<br>E-Mail:<br>Erstellt von<br>Wagner, Cindy (CW)<br>Wagner, Cindy (CW)                                                                                                    | Anzahl der Se<br>Rechnungen                                                                                                    | samtsumme W<br>der Betrage 1<br>869,00<br>992,23<br>892,23                        | federholung<br>Korr, zu Nr.                          | schlossen.<br>n/Senden'<br>×                       | <i>llungen /</i><br>anwählen. |
| <ul> <li>Nach e</li> <li>Führen<br/>Datenae</li> <li>Datenae</li> <li>Arbeitsgemei</li> <li>Burgemeite</li> <li>28195 Brem</li> <li>Datenaustaus</li> <li>Liste der erst</li> <li>Laufende Nr., der Sendung</li> <li>9</li> <li>10</li> <li>11</li> <li>12</li> </ul>      | folgtem<br>Sie den<br>UStausch nach<br>Inschaft AOK Re-<br>dersachen<br>- schmidt-Strase<br>eiten Sendunge<br>Gesamt-, Ab<br>RechnNk von<br>1 0,000<br>2 0,000<br>2 0 | Stammdat<br>Versand in<br>h SGB V/S<br>G \$ 302 SGB V<br>chenzentrum<br>95<br>cheverfahren, per Diske<br>n für SGB V<br>rechnung Abrechnung<br>b<br>112016 30.11.2018<br>11.02018 31.10.2018<br>10.2018 31.10.2018    | tenupda<br>m Syste<br>CBX/c<br>\$ 105 \$<br>tte<br>Erstellt am<br>22.02.2019 12:<br>10.05.2019 00;<br>20.05.2019 00;<br>20.05.2019 08;                                                                                                    | ate, wird d<br>em erneut<br>die Schaltt<br>SGB XI                                                                                                    | ie Mask<br>durch, i<br>fläche "V<br>to sce v<br>10669623<br>2:<br>Rechnungen<br>1<br>1<br>1<br>1<br>1                                       | amtsumme W<br>der Betrage 1<br>869,00<br>992,23<br>892,23                         | der ges<br>Sie un<br>llüssel                         | schlossen.<br>hter <i>Einste</i><br>n/Senden'<br>× | <i>llungen /</i><br>anwählen. |
| I. Nach e<br>Führen<br>Datenau<br>Arbeitseme<br>Bremen / Ni<br>Bürgermeitte<br>28195 Brem<br>Datenaustaus<br>Liste der erst<br>Laufende Nr.,<br>der Sendurg,<br>der Gendurg,<br>der Gendurg,<br>11<br>12                                                                   | folgtem<br>Sie den<br>Ustausch nach<br>inschaft AOK Re-<br>derrachsen<br>* 6589 K Er<br>ellten Sendunge<br>Gearnt- Ab<br>Rechn-NF von<br>1 01<br>2 01.<br>2 01.<br>2 01.                                                                                                    | Stammdat<br>Versand in<br>h SGB V/S<br>s \$302 SGB V<br>chenzentrum<br>95<br>choverfahren, per Diske<br>n für SGB V<br>rechnung Abrechnung<br>b<br>11.2018 30.11.2018<br>10.2018 31.10.2018<br>10.2018 31.10.2018     | tenupda<br>m Syste<br>CBX/ c<br>s 105 s<br>tte<br>Erstellt am<br>22 02 2019 12:<br>10.05 2019 108<br>20 05 2019 108                                                                                                    | ate, wird d<br>em erneut<br>die Schaltt<br>seß XI                                                                                                    | ie Mask<br>durch, i<br>fläche "V<br>to sca v<br>10696023<br>2:<br>Rechnungen<br>1<br>1<br>1<br>1<br>1                                       | amtsumme W<br>der Betrage 1<br>889,00<br>692,23<br>892,23                         | der ges<br>Sie un<br>llüssel                         | schlossen.<br>nter <i>Einste</i><br>n/Senden'<br>× | <i>llungen /</i><br>anwählen. |
| I. Nach e<br>Führen<br>Datenau<br>Arbeitsgeme<br>Bremen / Ni<br>Bürgermeitte<br>28195 Brem<br>Datenaustaus<br>Liste der erst<br>Laufende Nr.,<br>der Sendung<br>9<br>10<br>11<br>12                                                                                        | folgtem<br>Sie den<br>Ustausch nach<br>inschaft AOK Re-<br>edersachen<br>* SGBV Er<br>ellten Sendunge<br>Gesamt-/ Ab<br>Rechn-Nir von<br>1 01,<br>2 01,<br>2 01,<br>2 01,                                                                                                    | Stammdat<br>Versand in<br><i>h SGB V/S</i><br>• \$ 302 SGB V<br>cherearturu<br>95<br>cheverlahren, per Diske<br>11.2018 30.11.2018<br>10.2018 31.10.2018<br>10.2018 31.10.2018<br>10.2018 31.10.2018                  | tenupda<br>m Syste<br>CBX/c<br>s 105 s<br>tte<br>Erstellt am<br>22.02.2019 12:<br>10.05.2019 10:<br>20.05.2019 08:                                                                                                    | ate, wird d<br>em erneut<br>die Schaltt<br>seß XI C § 3:<br>Ic<br>Telefon 1<br>Telefon 2<br>Telefon 2<br>Telefon 3<br>Telefon 3<br>Telef                                                                                                    | ie Mask<br>durch, i<br>fläche "V<br>to sGB V<br>100696023<br>2:<br>Rechnungen<br>1<br>1<br>1<br>1<br>1                                      | samtsumme W<br>der Betrage 1<br>869,00<br>692,23<br>892,23                        | federholung<br>Korr, zu Nr.<br>10<br>11              | schlossen.<br>nter <i>Einste</i><br>n/Senden'      | <i>llungen /</i><br>anwählen. |
| I. Nach e<br>Führen<br>Datenat<br>Arbeitsgeme<br>Bremer / Ni<br>Bürgermeitte<br>28195 Breme<br>Datenaustaus<br>Liste der erst<br>Laufende Nr.,<br>der Sendur,<br>der Sendur,<br>der Sendur,<br>der Sendur,<br>der Sendur,                                                  | folgtem<br>Sie den<br>Ustauschach<br>isrchaft AOK Re-<br>ederschen<br>n<br>6-schmid-Strase<br>Rechn-Nr<br>2 01.<br>2 01.<br>2 01.<br>2 01.                                                                                                    | Stammdat<br>Versand in<br><i>h SGB V/S</i><br>• • \$ 302 SGB V<br>cherzentrum<br>95<br>cheverfahren, per Diske<br>n für SGB V<br>rechnung Åbrechnung<br>112018 30.11.2018<br>10.2018 31.10.2018<br>10.2018 31.10.2018 | tenupda<br>m Syste<br>CBX/c<br>© \$ 105 !<br>tte<br>Erstellt am<br>22.02.2019 104<br>22.005.2019 005<br>20.05.2019 084                                                                                                    | ate, wird d<br>em erneut<br>die Schaltt<br>seß XI C § 31<br>Ic<br>Telefon 1<br>Telefon 1<br>Telefon 2<br>Telefon 2<br>Telefon 3<br>Telefon 3<br>Telef                                                                                                    | ie Mask<br>durch, i<br>fläche "V<br>rb sGB v<br>100696023<br>2:                                                                             | samtsumme W<br>der Betrage i<br>869,00<br>992,23<br>892,23                        | Arcterbolung<br>10<br>10<br>11                       | schlossen.<br>nter <i>Einste</i><br>n/Senden'<br>× | <i>llungen /</i><br>anwählen. |
| I. Nach e<br>5. Führen<br>Datena<br>Abelsgeme<br>Bremen / Ni<br>Burgermeiste<br>28195 Brem<br>Datenaustaus<br>Liste de ersö<br>9<br>10<br>11<br>12                                                                                                    | folgtem<br>Sie den<br>Ustausch ach<br>inschaft AOK Re-<br>dersachen<br>n<br>ch SGB V: Er<br>Ellen Sendinger<br>Gesamt-<br>2 01.<br>2 01.<br>2 01.                                                                                                    | Stammdat<br>Versand in<br>h SGB V/S<br>• • \$ 302 SGB V<br>chenzentrum<br>95<br>cheverfahren, per Dicke<br>n für SGB V<br>rechnung Abrechnung<br>102018 31.10.2018<br>10.2018 31.10.2018<br>10.2018 31.10.2018        | tenupda<br>m Syste<br>GBX/c<br>© \$ 105 !!<br>tte<br>Erstellt am<br>22.02.2019 124:<br>10.05.2019 104<br>20.05.2019 084                                                                                                    | ate, wird d<br>em erneut<br>die Schaltt<br>seß XI © § 31<br>K:<br>Telefon<br>Telefon<br>Tel | ie Mask<br>durch, i<br>f <u>läche "V</u><br>76 5GB V<br>100696023<br>2:<br>Anzahl der <sup>(SE</sup><br>Rechnungen<br>1<br>1<br>1<br>1<br>1 | amtsume (Versch<br>Versch<br>der Berage 1<br>669,00<br>692,23<br>892,23<br>892,23 | Aredenburg                                           | schlossen.<br>nter <i>Einste</i><br>n/Senden'<br>× | <i>llungen /</i><br>anwählen. |
| <ul> <li>Nach e</li> <li>Führen<br/>Datena</li> <li>Datena</li> <li>Arbeitsgemeiste</li> <li>28195 Brene</li> <li>Detenausteur</li> <li>Liste ford er Nr.</li> <li>der Sendung</li> <li>10</li> <li>11</li> <li>12</li> </ul>                                              | rfolgtem<br>Sie den<br>Ustausch ach<br>inschat AOK Re-<br>dersachaen<br>- Schnidt-Strasse<br>n<br>ch SGB V: E<br>Ellen Stendug<br>2 01,<br>2 01,<br>2 01,<br>2 01,                                                                                                    | Stammdat<br>Versand in<br>h SGB V/S<br>• • \$ 302 SGB V<br>chenzentrum<br>95<br>cheverfahren, per Diske<br>n für SGB V<br>rechnung Abrechnung<br>bis<br>11/2018 30.1.2018<br>11/2018 31.10.2018<br>10/2018 31.10.2018 | tenupda<br>m Syste<br>GBX/ c<br>\$ 105 9<br>tte<br>Erstellt am<br>22.02.2019 12:<br>10.05.2019 104<br>20.05.2019 08:                                                                                                    | ate, wird d<br>em erneut<br>die Schaltt<br>scB XI  ( § 37<br>Ric<br>Telefon 1<br>Telefon 1<br>Telefon 1<br>Telefon 2<br>Erstellt von<br>Wagner, Cindy (CW)<br>Wagner, Cindy (CW)<br>Wagner, Cindy (CW)                                                                                                    | Anashi der Se<br>Rechnungen                                                                                                    | samtsumme W<br>der Betrage 1<br>869,00<br>992,23<br>892,23                        | Aren gess<br>Sie ur<br>Lidssel                       | schlossen.<br>n/Senden'<br>×                       | <i>llungen /</i><br>anwählen. |

### Lösungsweg 2

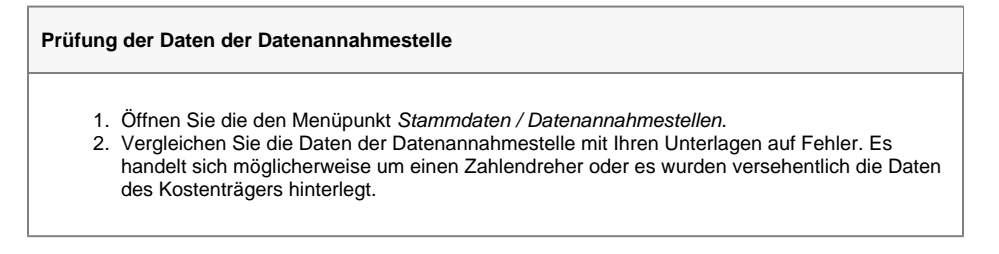

# Der Wert "<leer>" für die Verfahrenskennung ist nicht zulässig

Lösungsweg

| Stammo                             | datenup                             | date z                     | urücksetze                                     | en                             |                                          |                   |                   |                      |                              |                              |                 |
|------------------------------------|-------------------------------------|----------------------------|------------------------------------------------|--------------------------------|------------------------------------------|-------------------|-------------------|----------------------|------------------------------|------------------------------|-----------------|
| Sie erha<br>zulässig               | lten beir<br>ist.                   | n Date                     | enaustausch                                    | n die Me                       | ldung, das                               | s der             | Wert "le          | eer" für             | die Verfah                   | nrenskennun                  | g nicht         |
| Die Melo<br>allerding<br>helfen, c | dung kar<br>js auf eir<br>las Starr | n dur<br>nem al<br>nmdate  | ch ein Stam<br>ktuellen Sta<br>enupdate zu     | mdaten<br>nd und l<br>irückzus | update kor<br>können nic<br>setzen.      | rigiert<br>ht ern | werder<br>eut akt | n. In de<br>ualisier | er Regel sir<br>t werden. /  | nd die Stamn<br>Auch hier ka | ndaten<br>nn es |
| 1.                                 | Öffnen                              | Sie im                     | n Verzeichni                                   | s "C:\da                       | kotale\Sys                               | tem",             | die Dat           | ei "Kor              | nfig.ini"                    |                              |                 |
| 2.                                 | STAM                                | IDATE<br>INFC              | ENVERSION<br>=20.05.201                        | v=2019.<br>9 07:48:            | .05.14<br>:41                            |                   |                   |                      |                              |                              |                 |
|                                    | STAMM                               | IUPD                       | ATE=20.05.                                     | 2019 07                        | ':48:41                                  |                   | <b>.</b>          |                      |                              |                              |                 |
| 3.                                 | Stammo                              | dateni                     | aten sind Inf<br>update zurü                   | ormatioi<br>ckzuset:<br>u_     | nen zum le<br>zen, passe                 | etzten<br>en Sie  | Stamm<br>die Zei  | datenu<br>len wie    | folgt an:                    | erlegt. Um di                | as              |
|                                    | STAM                                | INFO                       | )=                                             | v—                             |                                          |                   |                   |                      |                              |                              |                 |
|                                    | STAMM                               | 1UPD                       | ATE=                                           |                                |                                          |                   |                   |                      |                              |                              |                 |
| 4.                                 | Speiche                             | ern Sie                    | e die Anderu                                   | ingen a                        | n der Date                               | i und f           | ühren S           | Sie das              | s Stammda                    | tenupdate e                  | rneut           |
| 5                                  | Führen                              | Sie de                     | en Versand                                     | im Syste                       | em erneut                                | durch             | indem             | n vorge<br>Sie un    | enen.<br>hter <i>Finstel</i> | llunaen /                    |                 |
| 0.                                 | Datena                              | ustau                      | sch SGB V/S                                    | SGB XI.                        | die Schalt                               | fläche            | "Verso            | hlüsse               | In/Senden                    | " anwählen.                  |                 |
|                                    | 🕂 Datenau                           | istausch n                 | ach 📀 § 302 SGB                                | V ⊂§105                        | SGB XI O § 37                            | b SGB V           |                   |                      | ×                            | annanon                      |                 |
|                                    | Arbeitsgemei                        | inschaft AOI               | K Rechenzentrum                                |                                | IK:                                      | 10069602          | 3                 |                      |                              |                              |                 |
|                                    | Bremen / Nie<br>Bürgermeister       | dersachsen<br>-Schmidt-Str | asse 95                                        |                                | Telefon 1<br>Telefon 2                   |                   |                   |                      |                              |                              |                 |
|                                    | 28195 Breme                         | n                          |                                                |                                | Telefax:                                 |                   |                   |                      |                              |                              |                 |
|                                    | Datenaustause                       | :h SGB V:                  | Echtverfahren, per Disk                        | cette                          | E-Mail:                                  |                   |                   |                      |                              |                              |                 |
|                                    | Liste der erst<br>Laufende Nr.      | ellten Sendu<br>Gesamt-    | Abrechnung Abrechnung                          | d                              |                                          | Anzahl der        | Gesamtsumme       | Wiederholung         |                              |                              |                 |
|                                    | der Sendung                         | RechnNr                    | von bis                                        | <sup>9</sup> Erstellt am       | Erstellt von                             | Rechnungen        | der Beträge       | Korr. zu Nr.         |                              |                              |                 |
|                                    | 9                                   | 2                          | 01.11.2018 30.11.2018<br>01.10.2018 31.10.2018 | 22.02.2019 12                  | Wagner, Cindy (CW)<br>Wagner, Cindy (CW) | 1                 | 869,00            |                      |                              |                              |                 |
|                                    | 11                                  | 2                          | 01.10.2018 31.10.2018                          | 20.05.2019 07                  | : Wagner, Cindy (CW)                     | 1                 | 892,23            | 10                   |                              |                              |                 |
|                                    | 12                                  | 2                          | 01.10.2018 31.10.2018                          | 20.05.2019 08                  | ( Wagner, Cindy (CW)                     | 1                 | 892,23            | 11                   |                              |                              |                 |
|                                    |                                     |                            |                                                |                                |                                          |                   |                   |                      |                              |                              |                 |
|                                    |                                     |                            |                                                |                                |                                          |                   |                   |                      |                              |                              |                 |
|                                    |                                     |                            |                                                |                                |                                          |                   |                   |                      |                              |                              |                 |
|                                    |                                     |                            |                                                |                                |                                          |                   |                   |                      |                              |                              |                 |
|                                    |                                     |                            |                                                |                                |                                          |                   |                   |                      |                              |                              |                 |
|                                    | Neue Sendu                          | ng erstellen               | Sendung wiederholer                            | n Protokoll                    | drucken Begleit                          | zettel drucker    | n Verschlü        | sseln/Senden         |                              |                              |                 |
|                                    | Erneute                             | er Vers                    | sand einer z                                   | uvor ers                       | stellten abe                             | er nich           | t verse           | ndeten               | Sendung                      |                              |                 |
|                                    |                                     |                            |                                                |                                |                                          |                   |                   |                      |                              |                              |                 |
| -                                  |                                     |                            |                                                |                                |                                          |                   |                   |                      |                              |                              |                 |

A Bitte beachten Sie, dass dakota.le sich auf dem aktuellen Stand befinden muss. Sprechen Sie daher unseren Kundenservice gerne bei Ihrem nächsten Anliegen einfach darauf an.

## Hintergrundinfo

Dakota.le prüft während des Versands den Aufbau der Datei und die Adressdaten. Sind Daten ungültig, erhalten Sie ein Fehlerprotokoll.